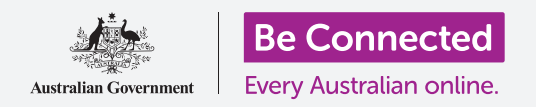

# Γνωστοποιήσεις στο iPhone

#### Μάθετε πώς οι γνωστοποιήσεις σας βοηθούν να ενημερώνεστε από τις πληροφορίες που χρειάζεστε.

To iPhone μπορεί να σας στέλνει γνωστοποιήσεις για να σας ενημερώσει για ό,τι τυχόν συνέβη. Σε αυτόν τον οδηγό χρήσης, θα μάθετε πώς μπορείτε να αποκτήσετε ασφαλή πρόσβαση στις γνωστοποιήσεις στο τηλέφωνό σας και πώς να διαγράφετε γνωστοποιήσεις.

#### Τι θα χρειαστείτε

Πριν ξεκινήσετε, βεβαιωθείτε ότι το τηλέφωνό σας είναι πλήρως φορτισμένο και εμφανίζεται η οθόνη **Αφετηρίας**. Το λογισμικό του λειτουργικού συστήματος θα πρέπει επίσης να είναι πλήρως ενημερωμένο.

#### Τι είναι οι Γνωστοποιήσεις;

Όσο είναι ενεργοποιημένο και διαθέτει κάρτα SIM, το iPhone μπορεί να λαμβάνει κλήσεις και μηνύματα, ενώ δεν το χρησιμοποιείτε.

**Γνωστοποιήσεις** είναι μικρά αποσπάσματα πληροφοριών που σας στέλνει το iPhone ενημερώνοντας για ό,τι τυχόν συνέβη. Αυτά μπορεί να περιλαμβάνουν μήνυμα email, κάποια αλλαγή στον καιρό ή κάποιο άρθρο έκτακτης είδησης.

Οι Γνωστοποιήσεις εμφανίζονται στην οθόνη καθώς το τηλέφωνό σας τις λαμβάνει και εξαφανίζονται μετά από μερικά δευτερόλεπτα, επομένως εύκολο είναι να μην τις προλάβετε.

Μην ανησυχείτε, το iPhone συγκεντρώνει όλες τις γνωστοποιήσεις στο **Κέντρο γνωστοποιήσεων**, ώστε να μπορείτε να τις διαβάσετε όταν σας βολεύει. Για να χρησιμοποιήσετε το **Κέντρο γνωστοποιήσεων**, πρέπει πρώτα να το ανοίξετε.

#### Άνοιγμα του Κέντρου γνωστοποιήσεων

Μπορείτε να ανοίξετε το **Κέντρο γνωστοποιήσεων** οποιαδήποτε στιγμή, είτε βρίσκεστε σε κάποια εφαρμογή, τηλεφωνική κλήση ή σε ιστότοπο.

- Ακουμπήστε το δαχτυλό σας στην κορυφαία στεφάνη, που είναι το μάυρο ή λευκό περιθώριο που περιβάλλει την οθόνη.
- **2.** Σαρώστε από πάνω προς τα κάτω στην οθόνη για να ανοίξετε το **Κέντρο γνωστοποιήσεων**.

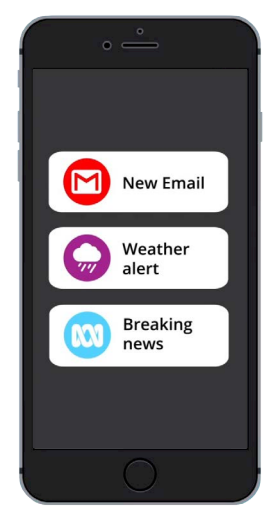

Το iPhone σας χρησιμοποιεί γνωστοποιήσεις για να σας ενημερώνει για το ό,τι τυχόν συνέβη

|                                                              | •                                                        |                                            |
|--------------------------------------------------------------|----------------------------------------------------------|--------------------------------------------|
| atl                                                          | 5:34 pm                                                  |                                            |
| Hi John, I w<br>free on Sun<br>PHONE<br>James<br>Missed Call | as curious as to wheth<br>day for a catch up ove         | er you are<br>r lunch? Che<br>4m ago       |
| MESSAG<br>James<br>Hi John,<br>We'd love to<br>walking tou   | ES<br>o have you join us at ou<br>r. We meet at the park | 5m ago<br>ur next cultural<br>at 8am every |

Σαρώστε από πάνω προς τα κάτω στην οθόνη για να ανοίξετε το Κέντρο γνωστοποιήσεων

## Γνωστοποιήσεις στο iPhone

#### Παραδείγματα Γνωστοποιήσεων

Το τηλέφωνό σας μπορεί να σας στείλει διάφορους τύπους γνωστοποιήσεων. Θα εμφανίζονται σε λίστα στο **Κέντρο γνωστοποιήσεων**. Η κάθε γνωστοποίηση δίνει περίληψη του ο,τιδήποτε συνέβη και εμφανίζεται κατά σειρά της λήψης της. Μερικά παραδείγματα:

- **1.** Αναπάντητη τηλεφωνική κλήση: η περίληψη της γνωστοποίησης θα σας δείξει ποιος σας κάλεσε.
- **2. Μήνυμα κειμένου:** στην γνωστοποίηση θα εμφανιστεί το μήνυμα κειμένου ώστε να μπορείτε να το διαβάσετε γρήγορα.
- **3.** Νέο μήνυμα email: η γνωστοποίηση θα δείξει ποιος έστειλε το email, το θέμα και μέρος του κειμένου στο σώμα του μηνύματος email.

### Πώς ανοίγουμε μια γνωστοποίηση

Μπορείτε να πατήσετε ή να σαρώσετε μια γνωστοποίηση για να πάτε κατευθείαν στην εφαρμογή που την δημιούργησε. Ας το δοκιμάσουμε αυτό με γνωστοποίηση email.

- Με το Κέντρο γνωστοποιήσεων ανοιχτό, σαρώστε τη γνωστοποίηση email προς τα δεξιά.
- 2. Η εφαρμογή email ανοίγει ώστε να μπορείτε να διαβάσετε ολόκληρο το μήνυμα email.
- Για να επιστρέψετε στο Κέντρο γνωστοποιήσεων, σαρώστε προς τα κάτω από το πάνω μέρος της οθόνης όπως αναφέρθηκε νωρίτερα στον παρόν οδηγό χρήσης. Θυμηθείτε να ξεκινήσετε τη σάρωση με το δάχτυλό σας από τη στεφάνη της οθόνης.
- **4.** Στο **Κέντρο γνωστοποιήσεων**, θα παρατηρήσετε τώρα ότι η γνωστοποίηση email έχει εξαφανιστεί. Αυτό είναι επειδή μόλις ανοίξετε μια γνωστοποίηση, θα αφαιρεθεί από τη λίστα.

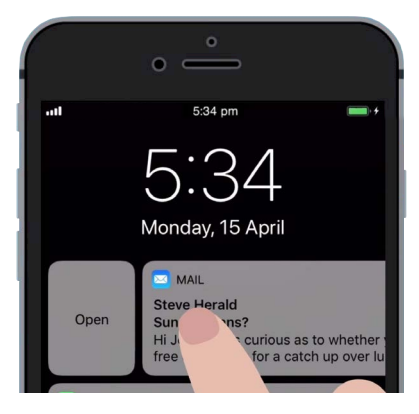

Σαρώστε προς τα δεξιά για να ανοίξετε μια γνωστοποίηση στην εφαρμογή που την δημιούργησε

Τα μηνύματα email, μηνύματα κειμένου και οι γνωστοποιήσεις αναπάντητων κλήσεων ενδέχεται να περιέχουν συνδέσμους σε απάτες. Ανοίξτε μόνο τις γνωστοποιήσεις από εφαρμογές, αριθμούς τηλεφώνου και διευθύνσεις email που γνωρίζετε και εμπιστεύεστε.

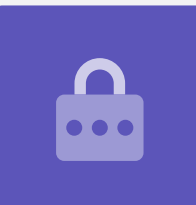

## Γνωστοποιήσεις στο iPhone

#### Απόρριψη γνωστοποιήσεων

Μερικές φορές μπορεί να θέλετε να απορρίψετε κάποια γνωστοποίηση χωρίς να ανοίξετε την αντίστοιχη εφαρμογή. Αυτό γίνεται ως εξής

- 1. Ανοίξτε το Κέντρο γνωστοποιήσεων σαρώνοντας προς τα κάτω από το πάνω μέρος της οθόνης. Θυμηθείτε να ξεκινήσετε τη σάρωση με το δάχτυλό σας από τη στεφάνη της οθόνης.
- 2. Βρείτε μια γνωστοποίηση που θέλετε να απορρίψετε. Τώρα σαρώστε τη γνωστοποίηση προς τα αριστερά. Η γνωστοποίηση θα μετακινηθεί αριστερά στην οθόνη και οι επιλογές **Διαχείριση, Προβολή** ή **Απόρριψη** θα εμφανιστούν δεξιά.
- 3. Πατώντας Διαχείριση μπορείτε να σιγάσετε ή να απενεργοποιήσετε τις γνωστοποιήσεις μέσω αυτής της εφαρμογής. Απόρριψη διαγράφει τη γνωστοποίηση και την αφαιρεί από τη λίστα. Και με την Προβολή μπορείτε να δείτε καλύτερα μια μεμονωμένη γνωστοποίηση.
- 4. Πατήστε Απόρριψη για να διαγράψετε τη γνωστοποίηση από το Κέντρο γνωστοποίησεων.

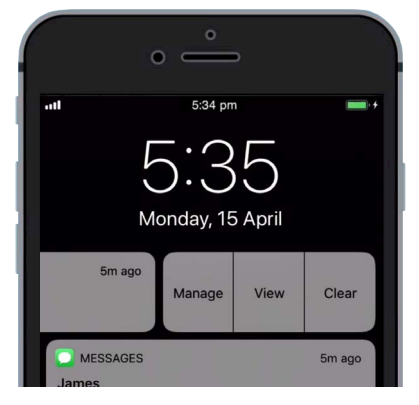

Σαρώστε μια γνωστοποίηση προς τα αριστερά για να δείτε περισσότερες επιλογές

#### Γνωστοποιήσεις με επιπλέον δυνατότητες

Ορισμένες γνωστοποιήσεις έχουν επιπλέον δυνατότητες με τις οποίες μπορείτε να απαντήσετε στη γνωστοποίηση χωρίς να ανοίξετε την αντίστοιχη εφαρμογή. Ας το κάνουμε αυτό με μια γνωστοποίηση μηνύματος κειμένου.

- 1. Με ανοιχτό το Κέντρο γνωστοποίησης, βρείτε ένα μήνυμα κειμένου και σαρώστε το προς τα αριστερά. Θα εμφανιστούν οι επιλογές **Διαχείριση**, **Προβολή** και **Διαγραφή**.
- 2. Πατήστε Προβολή να δείτε καλύτερα τη γνωστοποίηση. Τώρα μπορείτε να δείτε ολόκληρο το μήνυμα και να απαντήσετε εδώ αν θέλετε.
- 3. Πατήστε οπουδήποτε εκτός του πίνακα Προβολή για να κλείσετε τη γνωστοποίηση και να επιστρέψτε στο Κέντρο γνωστοποιήσεων.
- 4. Αν θέλετε να αφαιρέσετε όλες τις γνωστοποιήσεις, πατήστε το σταυρό στο δεξί μέρος της οθόνης. Ο **σταυρός** θα αλλάξει στη λέξη **Απόρριψη**. Πατήστε για να διαγράψετε όλες τις γνωστοποιήσεις.

Για να πάψετε να κοιτάτε τις γνωστοποιήσεις και να κλείσετε το Κέντρο γνωστοποιήσεων, σαρώστε προς τα πάνω οπουδήποτε στην οθόνη εκτός του λευκού πίνακα.

Αν οι γνωστοποιήσεις σάς πήγαν σε κάποια εφαρμογή, πατήστε το κουμπί Αφετηρίας για να επιστρέψετε στην οθόνη Αφετηρίας.